# Guía de DRGR para los adjudicatarios de las asignaciones de fondos

de la ley pública (P.L.) 117-43 Hoja informativa sobre el sistema de Presentación de Informes para las Subvenciones de Recuperación en Casos de Desastre (DRGR) https://www.hudexchange.info/program-support/my-question/

Esta hoja informativa corresponde a los adjudicatarios que recibieron fondos de la Subvención en Bloque de Desarrollo Comunitario para la recuperación en casos de desastre (CDBG-DR, por sus siglas en inglés) al amparo de la ley de Asignación de Fondos Complementarios para la Ayuda en Casos de Desastre de 2022 (ley pública [P.L., por sus siglas en inglés] 117-43), aprobada el 30 de septiembre de 2021. Estos nuevos requisitos del sistema de Presentación de Informes para las Subvenciones de Recuperación en Casos de Desastre (DRGR, por sus siglas en inglés) son específicos y solo se aplican a los adjudicatarios que recibieron una asignación de fondos al amparo de la P.L. 117-43. Cualquier cambio a la aplicabilidad de estos requisitos se actualizará en los documentos de la guía DRGR aplicables y se notificará a los adjudicatarios de las actualizaciones con anticipación. Esta hoja informativa abarca los siguientes temas relacionados con el sistema DRGR:

- Presentación del plan de acción por el adjudicatario para el pago de los costos administrativos del programa ("plan de acción exclusivo para costos administrativos")
- Identificación y seguimiento de la reserva para actividades de mitigación de CDBG-DR

**Importante:** Esta hoja informativa incluye orientación sobre las funciones del sistema DRGR necesarias para llevar a cabo las tareas antes mencionadas. Los adjudicatarios deberán leer los detalles adicionales en el aviso del Registro Federal (FR, por sus siglas en inglés) *aplicable*.

# <u>Presentación del plan de acción exclusivo para costos administrativos en el sistema</u> <u>DRGR</u>

La ley pública 117-43 autoriza a los adjudicatarios que reciben una adjudicación al amparo de la ley de Asignación de Fondos a acceder a financiamiento para el pago de los costos administrativos del programa antes de que el Secretario certifique los controles financieros y los procedimientos de adquisición, así como los procedimientos adecuados para la debida gestión de las subvenciones. Si decide acceder a fondos para el pago de los costos administrativos del programa antes de recibir la certificación del Secretario, el adjudicatario deberá seguir los requisitos descritos en el aviso del Registro Federal publicado el 3 de febrero de 2022, en la sección 6364 del 87 del FR. Cada adjudicatario puede presentar un plan de acción para el pago de los costos administrativos del programa ("plan de acción exclusivo para costos administrativos") que contemplan las labores de recuperación en caso de desastre ante el Departamento de Vivienda y Desarrollo Urbano (HUD, por sus siglas en inglés), solicitando acceso con el propósito de retirar fondos para el pago de actividades de administración, antes de presentar su plan de acción público obligatorio a través del sistema DRGR.

Tras la aprobación de HUD del plan de acción exclusivo para costos administrativos "en papel", el adjudicatario ingresa en el plan de acción del sistema DRGR un proyecto de administración y la(s) actividad(es) de su plan aprobado "en papel". Una vez que el proyecto de administración y la(s) actividad(es) se establecen en el sistema DRGR, el adjudicatario presenta su plan de acción exclusivo para costos administrativos en este mismo sistema para su revisión y aprobación. Los fondos de administración de CDBG-DR pueden retirarse de la línea de crédito únicamente para actividades que estén establecidas y aprobadas en el sistema DRGR. Este proceso le permitirá al adjudicatario acceder a fondos para el pago de los costos administrativos del programa mientras comienza la elaboración de su plan de acción público en el DRGR.

Los siguientes pasos se proporcionan como guía para describir el proceso de presentación para los adjudicatarios que presentan plan de acción exclusivo para costos administrativos en el sistema DRGR.

# Pasos para que el adjudicatario presente un plan de acción exclusivo para costos administrativos en el sistema DRGR

Para ingresar un plan de acción exclusivo para costos administrativos en el sistema DRGR, deben seguirse los siguientes pasos:

| Paso | Entidad<br>responsable                   | Tarea                                                                                                    |
|------|------------------------------------------|----------------------------------------------------------------------------------------------------|
| 1    | Adjudicatario<br>(nuevos<br>usuarios del | El adjudicatario envía la solicitud de cuentas de usuario con las funciones de usuario correspondientes a los representantes de la Oficina de Planificación y Desarrollo Comunitario (CPD, por sus siglas en inglés) de HUD aplicables en el sistema DRGR, a través del módulo de <i>Administration</i> (Administración).                                                                                                    |
|      | sistema<br>DRGR)                         | <ul> <li>El adjudicatario determina el usuario que fungirá como el Administrador del adjudicatario en el sistema DRGR y envía una solicitud por correo electrónico al representante de CPD para acceder al sistema, proporcionando la siguiente información:         <ul> <li>nombre, apellido(s), dirección de correo electrónico, dirección postal, título, nombre de la organización, número de teléfono, fax y un número de cinco dígitos de su elección (0 no debe ser el primer número) a utilizar como el número de identificación personal (NIP) del usuario</li> </ul> </li> <li>Los detalles (como instrucciones paso a paso y capturas de imagen de pantalla) sobre las funciones de los usuarios del sistema DRGR y la gestión de los usuarios están disponibles en el capítulo 5 del Manual del Usuario del sistema DRGR, <i>User Management and Certifications</i></li> </ul> |
| 2    | HUD                                      | Los representantes de CPD HUD enviarán las solicitudes de usuario del sistema DRGR para los<br>usuarios del administrador del adjudicatario a través del sistema mismo. El nuevo usuario será<br>notificado por correo electrónico una vez que se establezca su cuenta DRGR.<br>Los detalles (como instrucciones paso a paso y capturas de imagen de pantalla) sobre las<br>funciones de los usuarios del sistema DRGR y la gestión de los usuarios están disponibles en el<br>capítulo 5 del Manual del Usuario del sistema DRGR, <i>User Management and Certifications</i><br>(Gestión de los usuarios y certificaciones).                                                                                                    |
| 3    | Adjudicatario                            | Una vez creadas las cuentas de usuario, los administradores del adjudicatario para el sistema<br>DRGR deberán tramitar la solicitud y autorización de acceso para administradores o usuarios del<br>adjudicatario adicionales en el sistema a través del módulo de <i>Administration</i> (Administración).<br>Los detalles (como instrucciones paso a paso y capturas de imagen de pantalla) sobre las<br>funciones de los usuarios del sistema DRGR y la gestión de los usuarios están disponibles en el<br>capítulo 5 del Manual del Usuario del sistema DRGR, <i>User Management and Certifications</i><br>(Gestión de los usuarios y certificaciones).                                                                                                    |

| 4 | HUDTras la firma del acuerdo de subvención inicial y de aprobar el plan de acción excl<br>costos administrativos "en papel", HUD dará acceso al cinco por ciento (5 por cie |                                                                                                   |
|---|----------------------------------------------------------------------------------------------------|---------------------------------------------------------------------------------------------------|
|   |                                                                                                    | la adjudicación total de la subvención del adjudicatario en el sistema DRGR a fin de permitir     |
|   |                                                                                                    | presupuestar un proyecto de administración y la(s) actividad(es). El saldo restante de la         |
|   |                                                                                                    | subvención no se obligará sino hasta que HUD apruebe el plan público de acción y la certificación |
|   |                                                                                                    |                                                                                                   |

| 5 | Adjudicatario | Los usuarios del sistem<br>costos administrativos<br><i>Plan"</i> (Administrar mis<br>• Creando un p<br>actividades c<br>• Va<br>el n<br>pág<br>too<br>mu | na DRGR del adjudicatario<br>en el sistema a través de<br>s subvenciones: Administra<br>proyecto de "Administrac<br>de administración.<br>ya al módulo <i>Manage My</i><br>menú de <i>Project</i> (Proyecte<br>gina de <i>"Add Project"</i> (Añ<br>dos los campos obligatorio<br>Jestra en las capturas de i | establecerán el plan o<br>l enlace <i>"Manage My</i> (<br>ar el plan de acción):<br>ión" en el sistema DRG<br><i>Grants</i> (Administrar m<br>o). Seleccione <i><add i="" pro<=""><br/>adir proyecto) se abrira<br/>os marcados con un as<br/>magen de pantalla a co</add></i> | de acción exclusivo para<br>Grants - Manage Action<br>R para agrupar las<br>his subvenciones) y busque<br>oject> (Añadir proyecto). La<br>á. Llene, como mínimo,<br>terisco (*), como se<br>ontinuación. |
|---|---------------|----------------------------------------------------------------------------------------------------|----------------------------------------------------------------------------------------------------|----------------------------------------------------------------------------------------------------|----------------------------------------------------------------------------------------------------|
|   |               | Add Project                                                                                                    |                                                                                                    |                                                                                                    | ×                                                                                                    |
|   |               | Details                                                                                                    |                                                                                                    |                                                                                                    |                                                                                                    |
|   |               | * Project Number:                                                                                                    | Enter Project Number -                                                                                                    |                                                                                                    |                                                                                                    |
|   |               | sie Project Title:                                                                                                    | Enter Project Title                                                                                                    |                                                                                                    |                                                                                                    |
|   |               | * Project Description:                                                                                                    | Enter Project Description _                                                                                                    |                                                                                                    |                                                                                                    |
|   |               | Darloss Darlosselas                                                                                                    |                                                                                                    |                                                                                                    | h                                                                                                    |
|   |               | Project Designation:                                                                                                    | Revolving Loan Fund                                                                                                    | •                                                                                                    |                                                                                                    |
|   |               | * Project Status:                                                                                                    |                                                                                                    | 0                                                                                                    |                                                                                                    |
|   |               | Project Effective Date:                                                                                                    | 🗯 mm/dd/yyyy                                                                                                    |                                                                                                    |                                                                                                    |
|   |               | Project End Date:                                                                                                    | mm/dd/yyyy 🗖                                                                                                    |                                                                                                    |                                                                                                    |
|   |               | Budget                                                                                                    | Project Available Budget                                                                                                    | Project Budget                                                                                                    |                                                                                                    |
|   |               | ¥8,19,00,13,0001                                                                                                    | \$ 0.00                                                                                                    | Connoted Rudget                                                                                                    |                                                                                                    |
|   |               | *B-18-DP-13-0001                                                                                                    | \$ 0.00                                                                                                    | S Proposed Budget                                                                                                    |                                                                                                    |
|   |               | Total                                                                                                    | \$ 0.00                                                                                                    | S 0.00                                                                                                    |                                                                                                    |
|   |               |                                                                                                    |                                                                                                    |                                                                                                    | Cancel # Helend Breizet                                                                                                    |
|   |               | O Un<br>pai<br>de                                                                                                    | a vez llenados, seleccione<br>rte inferior derecha de la<br>"Administración".                                                                                                    | e el botón que dice <i><sa< i=""><br/>ventana emergente pa</sa<></i>                                                                                                    | <i>ve&gt;</i> (Guardar) en la<br>ra añadir el proyecto                                                                                                    |
|   |               |                                                                                                    |                                                                                                    |                                                                                                    |                                                                                                    |
|   |               | Budget                                                                                                    | Project Available Budget                                                                                                    | Project Budget                                                                                                    |                                                                                                    |
|   |               | *8-19-DP-13-0001                                                                                                    | \$ 0.00                                                                                                    | S Proposed Budget                                                                                                    | ]                                                                                                    |
|   |               | *8-18-DP-13-0001                                                                                                    | \$ 0.00                                                                                                    | S Proposed Budget                                                                                                    |                                                                                                    |
|   |               | Total                                                                                                    | \$ 0.00                                                                                                    | \$ 0.00                                                                                                    | 1                                                                                                    |
|   |               |                                                                                                    |                                                                                                    |                                                                                                    | Cancel Lupicad Project                                                                                                    |
|   | 1             |                                                                                                    |                                                                                                    |                                                                                                    |                                                                                                    |

| <ul> <li>Relaciones y presupuestos</li> <li>La vinculación con el proyecto de "Administración" api<br/>Un plan de acción aprobado "en papel" para los fondo<br/>sistema DRGR a través de la pestaña <i>"Manage Action II</i><br/>(Administrar el plan de acción: Documentos).</li> <li>El plan de acción aprobado "en papel" por HI<br/>la pestaña <i>"Manage my Activity – Documentos</i><br/>actividad: Documentos) de la actividad para r<br/>de HUD en el sistema DRGR.</li> <li>La creación de una o más actividades de "Administracion"</li> </ul>                                                                                                    | ropiado en el sistema DRGR<br>s de administración en el<br>Plan – Documents"<br>JD <u>DEBE</u> cargarse en<br>s" (Administrar mi<br>recibir la aprobación<br>ón" en el sistema de DRGR:                                                                                                    |  |  |
|----------------------------------------------------------------------------------------------------|----------------------------------------------------------------------------------------------------|--|--|
| <ul> <li>La vinculación con el proyecto de "Administración" api</li> <li>Un plan de acción aprobado "en papel" para los fondo sistema DRGR a través de la pestaña "Manage Action II (Administrar el plan de acción: Documentos).</li> <li>El plan de acción aprobado "en papel" por HU la pestaña "Manage my Activity – Documentos actividad: Documentos) de la actividad para r de HUD en el sistema DRGR.</li> <li>La creación de una o más actividades de "Administración" de la construction de una o más actividades de "Administración" de la construction de una o más actividades de "Administración" de la construction de una o más actividades de "Administración" de la construction de una o más actividades de "Administración" de la construction de una o más actividades de "Administración" de la construction de una o más actividades de "Administración" de la construction de una o más actividades de "Administración" de la construction de una o más actividades de "Administración" de la construction de una o más actividades de "Administración" de la construction de una o más actividades de "Administración" de la construction de una o más actividades de "Administración" de la construction de una o más actividades de "Administración" de la construction de una o más actividades de "Administración" de la construction de una o más actividades de "Administración" de una o más actividades de "Administración" de una o más actividades de "Administració</li></ul>     | ropiado en el sistema DRGR<br>s de administración en el<br>Plan – Documents"<br>JD <u>DEBE</u> cargarse en<br>s" (Administrar mi<br>recibir la aprobación<br>ón" en el sistema de DRGR:                                                                                                    |  |  |
| <ul> <li>Un plan de acción aprobado "en papel" para los fondo sistema DRGR a través de la pestaña "Manage Action I (Administrar el plan de acción: Documentos).</li> <li>El plan de acción aprobado "en papel" por HI la pestaña "Manage my Activity – Documentos actividad: Documentos) de la actividad para r de HUD en el sistema DRGR.</li> <li>La creación de una o más actividades de "Administracional de actividad para restructura de marco más actividades de "Administracional de marco más actividades de "Administracional de más actividades de "Administracional de marco más actividades de "Administracional de marco más actividades de "Administracional de marco más actividades de "Administracional de marco más actividades de "Administracional de marco más actividades de "Administracional de marco más actividades de "Administracional de marco más actividades de "Administracional de marco más actividades de "Administracional de marco más actividades de "Administracional de marco más actividades de "Administracional de marco más actividades de "Administracional de marco más actividades de "Administracional de marco más actividades de "Administracional de marco más actividades de "Administracional de</li></ul> | s de administración en el<br>Plan – Documents"<br>JD <u>DEBE</u> cargarse en<br>;" (Administrar mi<br>recibir la aprobación<br>ón" en el sistema de DRGR:                                                                                                    |  |  |
| • La creación de una o más actividades de "Administraci                                                                                                    | ón" en el sistema de DRGR:                                                                                                    |  |  |
| <ul> <li>Vaya al modulo <i>Manage My Grant</i> (Administrative busque el menú de <i>Activities</i> (Actividades). So (Añadir actividad) y la página <i>"Add Activity"</i> (Llene, como mínimo, todos los campos obliga asterisco (*).</li> <li>Add Activity</li> </ul>                                                                                                    | <ul> <li>La creacion de una o mas actividades de "Administración" en el sistema de DRGR:         <ul> <li>Vaya al módulo Manage My Grant (Administrar mi subvención) y<br/>busque el menú de Activities (Actividades). Seleccione <add activity=""><br/>(Añadir actividad) y la página "Add Activity" (Añadir actividad) se abrirá.<br/>Llene, como mínimo, todos los campos obligatorios marcados con un<br/>asterisco (*).</add></li> </ul> </li> </ul> |  |  |
| Details                                                                                                    |                                                                                                    |  |  |
| ₩ Project: Select One                                                                                                    | -                                                                                                    |  |  |
| * Activity Type: +                                                                                                    |                                                                                                    |  |  |
| Environmental ¢                                                                                                    |                                                                                                    |  |  |
| * National Objective: 0                                                                                                    |                                                                                                    |  |  |
| Grantee Program:                                                                                                    |                                                                                                    |  |  |
| * Grantee Activity<br>Number: Enter Activity Nu                                                                                                    |                                                                                                    |  |  |
| * Activity Title: Enter Activity Title                                                                                                    |                                                                                                    |  |  |

| Details           |                                               |
|-------------------|-----------------------------------------------|
|                   |                                               |
| * Project:        | Select One                                    |
| * Activity Type:  | 2015 Floods State Mitigation Competition      |
| Environmental     | 2016 Floods State Mitigation Competition      |
| Assessment.       | Coastal Resiliency Program                    |
| Grantee Program:  | Hazard Mitigation Grant Program: Supplemental |
| Grantee Activity  | Hazard Mitigation Plans                       |
| Number:           | Hausian Ourse despiration Supelamental        |
| * Activity Title: | Enter Activity Title _                        |

|   |               | 0                                                                                                    | Una vez creada la<br>de <i>"Documents"</i> (<br>(Administrar activ<br>documento) para<br>costos administra<br>subvención suscri                                                                   | actividad de administr<br>(Documentos) en la pan<br>vidad) y seleccione el er<br>cargar una copia del pl<br>tivos aprobado por HU<br>ito de dicho plan ya firn                                                                                         | ación, seleccione la pe<br>italla de <i>"Manage Acti</i><br>nlace <i>"Add Document"</i><br>an de acción exclusivo<br>D y del acuerdo de<br>nado.                                                                                                | staña<br>'vity''<br>' (Añadir<br>o para                                                                            |
|---|---------------|----------------------------------------------------------------------------------------------------|----------------------------------------------------------------------------------------------------|----------------------------------------------------------------------------------------------------|----------------------------------------------------------------------------------------------------|----------------------------------------------------------------------------------------------------|
|   |               | Grant Number:<br>Grantee Name:<br>Appropriation Code:<br>National Objective:<br>Project Number:<br>Project Title:<br>Grantee Program:<br>Financials<br>Supporting Doccui<br>The file size limit is 3MS. Vo<br>No results found.<br>Supporting Links<br>No results found. | Ctivity P-18-TX-48-MITI Texas - GLO MIT Low/Mod 0003 2015 Floods State Mitigation Competition Details ments                                                                                       | Activity Number:<br>Activity Title:<br>Activity Type:<br>Projected Start & End Date:<br>Benefit Report Type:<br>Responsible Organization:<br>Activity Status:<br>Documents                                                                             | 15FC[MIT_Subrecipient Rese<br>2015 Floods MIT Competi<br>MIT - Public Facilities<br>Improvements-Covered Proj<br>04/29/2020 - 04/29/2<br>Texas General Land Of<br>€ Under N<br>Measures Envir                                                   | Add Link                                                                                                    |
|   |               | Importante: Solo<br>dentro del módul<br>datos para accedo<br>recibirán la aprob<br>utilicen el tipo de<br>utilización de cua<br>Consulte el capítu<br>para conocer más                                                                                                   | los módulos (las pe<br>o "Manage Action<br>er a los fondos de a<br><u>actión de su plan de</u><br><u>actividad "Adminis</u><br>lquier otro tipo de<br>ilo 14 del Manual des<br>detalles sobre cór | estañas) de <i>Project</i> (Pro<br>Plan" (Administrar el pl<br>administración en este r<br><u>e acción exclusivo para</u><br><u>stration" (Administració</u><br><u>actividad activará el rec</u><br>lel Usuario del sistema<br>no añadir y modificar a | oyecto) y <i>Activity</i> (Activ<br>an de acción) exigen in<br>momento. <u>Los adjudica</u><br><u>costos administrativos</u><br>on) en el sistema DRGF<br>chazo del plan en el sis<br>DRGR, <i>Activities</i> (Activ<br>ctividades en el sistem | /idad)<br>ngresar<br><u>atarios solo</u><br><u>s cuando</u><br><u>s cuando</u><br><u>stema.</u><br>idades),<br>na. |
| 7 | Adjudicatario | Tras la creación d<br>usuario autorizad<br>administrativos a                                                                                                    | el proyecto y la(s) a<br>o por el adjudicata<br>fin de que HUD lo                                                                                                    | actividad(es) de "Admir<br>rio envía el plan de acc<br>revise en el sistema.                                                                                                    | iistración" en el sistem<br>ión exclusivo para cost                                                                                                    | na DRGR, el<br>tos                                                                                                 |

|   |               | <ul> <li>Manage Action Plan</li> <li>Los usuarios del adjudicatario deberán incluir información útil para su revisor de HUD en el cuadro de comentarios de envío, a fin de evplicar</li> </ul>                                                                                                    | · |
|---|---------------|----------------------------------------------------------------------------------------------------|---|
|   |               | con más detalle el propósito de dicho envío.                                                                                                    |   |
|   |               | Submission Comments:<br>Action Plan<br>Use this option for any changes to Projects or Activities which require HUD to review.<br>Cancel Submit                                                                                                    |   |
| 8 | Adjudicatario | El adjudicatario envía el plan de acción exclusivo para costos administrativos en el sistema<br>DRGR una vez completado. El adjudicatario repetirá los pasos (previos) 6 y 7 en caso de<br>que haya que añadir nuevas actividades administrativas o deban realizarse cambios a las<br>ya existentes mediante la aprobación de modificaciones tanto sustanciales como no<br>sustanciales al plan de acción exclusivo para costos administrativos. | I |

|    |               | Consulte el capítulo 14 del Manual del Usuario del sistema DRGR, Activities (Actividades), para conocer más detalles sobre cómo añadir y modificar actividades en el sistema.                                                                                                    |
|----|---------------|----------------------------------------------------------------------------------------------------|
| 9  | HUD           | <ul> <li>El personal de HUD revisa el plan de acción exclusivo para costos administrativos dentro del módulo <i>"Manage Action Plan"</i> (Administrar el plan de acción).</li> <li>Si hay que hacer modificaciones, el personal de HUD puede rechazar el plan de acción exclusivo para costos administrativos que aborda los fondos de administración, regresándolo al adjudicatario para que revise el proyecto y la(s) actividad(es) de la actividad de administración y los reenvíe a través del sistema DRGR.</li> <li>De lo contrario, el personal de HUD aprobará el plan de acción exclusivo para costos administrativos de DRGR en el sistema.</li> </ul> |
|    |               | and Approval (Presentación y aprobación del plan de acción) para conocer más detalles sobre cómo revisar y aprobar planes de acción en el sistema DRGR.                                                                                                    |
| 10 | Adjudicatario | Tras aprobarse el plan de acción exclusivo para costos administrativos en el sistema DRGR,<br>se permitirá a los adjudicatarios crear vales (vouchers) para girar fondos contra las<br>actividades de administración establecidas en dicho sistema.<br>Consulte el capítulo 23 del Manual del Usuario del sistema DRGR, <i>Financial Overview</i> and<br><i>Vouchers</i> (Resumen financiero y vales), y el capítulo 24, <i>Financial Obligations and Vouchers</i><br>(Obligaciones financieras y vales), para conocer más detalles sobre cómo presentar vales en<br>el sistema DRGR.                                                                             |

# Guía DRGR para la reserva para actividades de mitigación de CDBG-DR

Este requisito corresponde para los usuarios del sistema DRGR del adjudicatario que recibieron una asignación de fondos de CDBG-DR al amparo de la ley pública 117-43, la cual incluía una reserva para actividades de "Mitigación". HUD ha generado la capacidad para que los adjudicatarios identifiquen estas actividades de "Exclusivamente de mitigación" en el sistema DRGR para fines de presentación de informes. Esta mejora permitirá a los usuarios de HUD y al adjudicatario realizar un seguimiento de los presupuestos, y de los fondos retirados y gastados de las actividades "Exclusivamente de mitigación" como es debido, de acuerdo con el aviso aplicable del *Registro Federal*.

#### Identificación y seguimiento de la reserva para actividades de mitigación en el sistema DRGR

Se han establecido varios tipos de actividades en el sistema DRGR para asignaciones de fondos específicas, acorde a los requisitos de notificación del *Registro Federal* aplicables. Los tipos de actividad en el sistema DRGR que comienzan con "MIT" se designan como actividades exclusivamente de mitigación (consulte los detalles del tipo de actividad de mitigación en la tabla 1 a continuación). Todas las actividades que se determinen como aplicables al quince por ciento (15 por ciento) del requisito de financiamiento de mitigación se crearán en el sistema DRGR, de acuerdo con las instrucciones paso por paso proporcionadas en el capítulo 14 del Manual del Usuario, *Activities* (Actividades). Los adjudicatarios que tienen actividades de mitigación seleccionan el tipo de actividad que comienza con "MIT-..." al momento de elaborar su plan de acción en el sistema DRGR y crear actividades. HUD utilizará los tipos de actividad de mitigación para hacer un seguimiento de los gastos del adjudicatario deducidos de la reserva para actividades mitigación

del 15 por ciento. La tabla siguiente (tabla 1) enumera los tipos de actividad de mitigación específicos disponibles en el sistema DRGR:

| # | Nombre del tipo de actividad                                                                       | Descripción del tipo de actividad                                                                                                    |
|---|----------------------------------------------------------------------------------------------------|----------------------------------------------------------------------------------------------------|
| 1 | MIT: Compra de propiedades                                                                         | Adquisición de todo tipo de inmuebles                                                                                                    |
| 2 | MIT: Pagos de vivienda directos                                                                    | Todos los tipos de pagos de vivienda; por ejemplo, de reubicación y<br>asistencia, de viviendas de reasentamiento, de asistencia para el<br>pago del alquiler, y de asistencia para la propiedad de vivienda                                                                |
| 3 | MIT: Desarrollo económico                                                                          | Prestación de asistencia a empresas con ánimo de lucro para llevar<br>a cabo actividades de desarrollo económico o de recuperación que<br>beneficien al público                                                                                                    |
| 4 | MIT: Planificación y adquisición de<br>capacidades                                                 | Actividades de planificación y adquisición de capacidades; por<br>ejemplo, de diseño medioambiental urbano, de planificación de<br>políticas, y de adquisición de capacidades para entidades públicas o<br>sin fines de lucro                                               |
| 5 | MIT: Mejoras y edificios públicos,<br>únicamente para las obras<br>contempladas (covered projects) | Una obra contemplada es una obra de infraestructura que tiene un<br>costo total de 100 millones de dólares o más, con por lo menos 50<br>millones de dólares en fondos de CDBG                                                                                              |
| 6 | MIT: Mejoras y edificios públicos, para<br>obras no contempladas                                   | Toda la construcción, reconstrucción o rehabilitación de mejoras y edificios públicos; por ejemplo, de servicios públicos a cargo de empresas privadas, calles, estaciones de elevación de agua, agua, alcantarillado, acequias, presas, y reparaciones a arroyos y riberas |
| 7 | MIT: Servicios públicos e información                                                              | Prestación de servicios públicos que incluyen el cumplimiento con<br>los códigos en zonas deterioradas o en proceso de deterioro; por<br>ejemplo, zonas de desastre                                                                                                    |
| 8 | MIT: Rehabilitación/reconstrucción de<br>estructuras residenciales                                 | Rehabilitación o reconstrucción de estructuras residenciales                                                                                                    |
| 9 | MIT: Construcciones residenciales<br>nuevas                                                        | Construcción de nuevas viviendas y nuevas viviendas de reposición,<br>que incluyen viviendas de alquiler (todos los tipos de construcción<br>residencial nueva)                                                                                                    |

| Tabla 1: Tipos de Actividad de Mitigación en el S | Sistema DRGR |
|---------------------------------------------------|--------------|
|---------------------------------------------------|--------------|

En cuanto al seguimiento del requisito del 15 por ciento para la reserva para actividades de mitigación, se añadirá un renglón adicional a la sección "Progreso hacia la consecución de las cifras objetivo requeridas" del informe de desempeño titulado "reserva para actividades mitigación" para las asignaciones de fondos aplicables. La "reserva para actividades mitigación" añadida se configurará para captar el requisito del 15 por ciento (la adjudicación de la subvención total más los ingresos estimados del programa, menos los presupuestos para actividades de administración y planificación). El campo *"Mitigation Set-Aside"* (reserva para actividades mitigación) previsto se configurará para sumar los presupuestos esperados para todos los tipos de actividades "MIT", como se enumeraron anteriormente, y el de *"Mitigation Set-Aside"* real, para sumar los montos retirados para todas las actividades "MIT" identificadas. Esto proporcionará tanto a los adjudicatarios como a HUD un mecanismo de seguimiento para el requisito de una reserva para actividades mitigación y asegurará que este se cumpla.

# ¿Tiene alguna pregunta?

Todas las preguntas y consultas relacionadas con esta hoja informativa, incluida la notificación de defectos, deberán remitirse al portal de HUD <u>Ask A Question</u> (Haga una pregunta o AAQ). En "My question is related to" (Mi pregunta tiene que ver con), seleccione "DRGR: Disaster Recovery Grant Reporting System" (DRGR: Sistema de presentación de informes sobre las subvenciones de recuperación en casos de desastre).